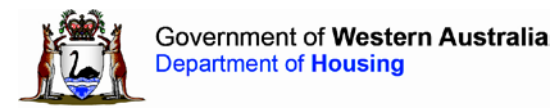

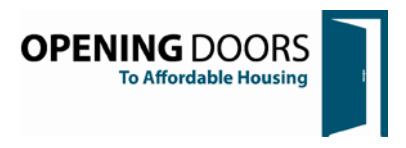

# STEPIMS USER GUIDE for Department of Housing Employees

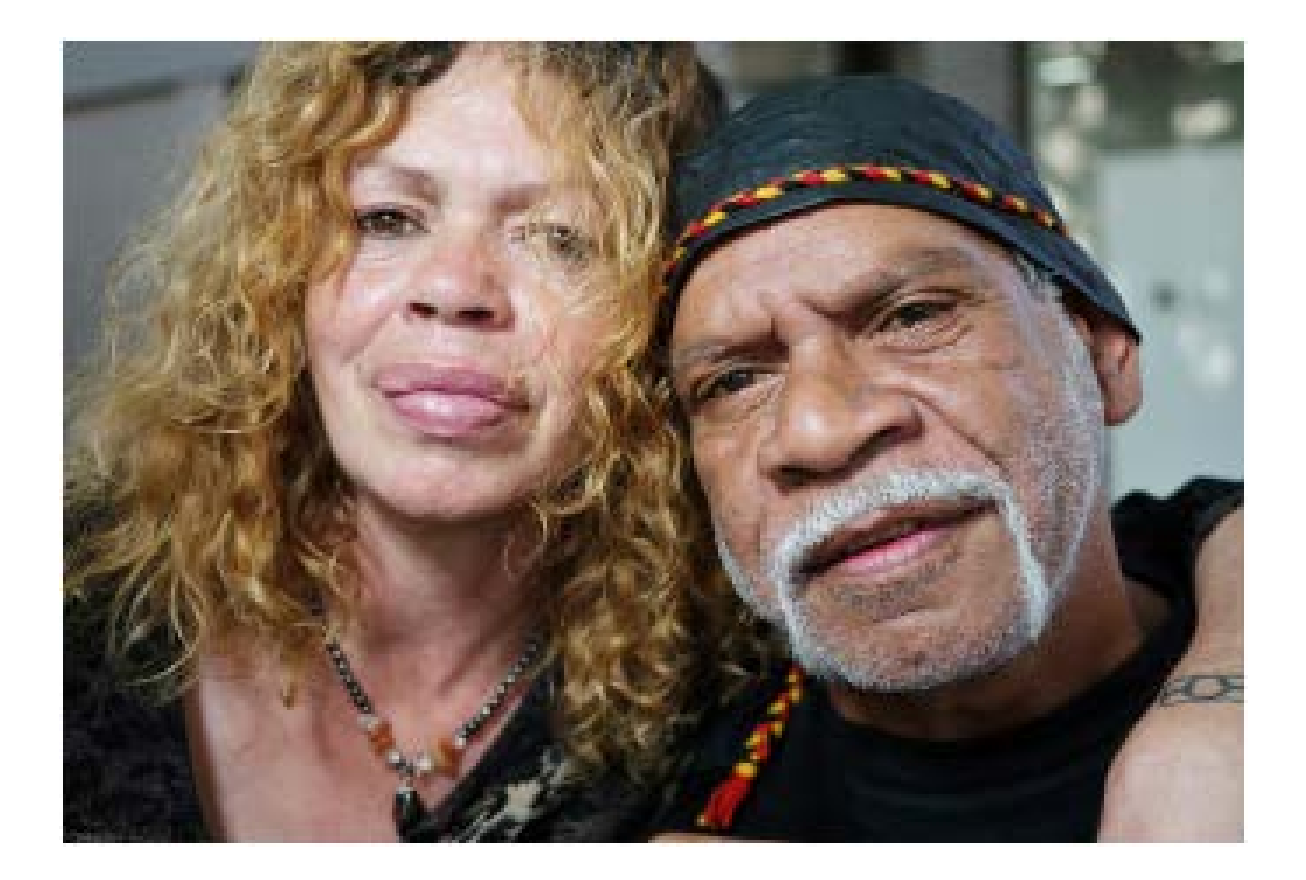

| Table of Contents                                       | _  |
|---------------------------------------------------------|----|
| INTRODUCTION                                            | 3  |
| What is STEPIMS?                                        | 3  |
| Purpose                                                 | 3  |
| Access Levels                                           | 3  |
| CONFIDENTIALITY OF INFORMATION                          | 3  |
| LOGGING ON TO STEPIMS                                   | 4  |
| PRODUCTION TRAINING AND TEST DATABASES                  | 4  |
| Log On Screen                                           | 5  |
| Notifications Screen                                    | 5  |
| LANDING PAGE                                            | 6  |
| Display Information – Agency, Database and User Details | 6  |
| General Navigation                                      | 7  |
| CASE SEARCH                                             | 8  |
| General Navigation                                      | 8  |
| Search Results                                          | 8  |
| CASE SCREEN                                             | 9  |
| Top Bar                                                 | 9  |
| Grey Bar                                                | 9  |
| Referral Details                                        | 9  |
| Matrix Template                                         | 10 |
| LOG – COMMENTS                                          | 11 |
| REFERRAL OUTCOME                                        | 13 |
| PROGRAM - ASSESSMENT:                                   | 14 |
| Program Length                                          | 17 |
| PROGRAM –REVIEW:                                        |    |
| PROGRAM – EXIT:                                         |    |

# INTRODUCTION

## What is STEPIMS?

The Support and Tenant Education Program Information Management System (STEPIMS) is an electronic case management system for STEP Providers to record the details of STEP cases.

By recording cases in STEPIMS a significant proportion of reporting requirements will be automatically met, reducing the need for regular manual collection of data such as wait list numbers and numbers of cases per region etc.

STEPIMS is a web based system and can be accessed using your web browser.

STEPIMS is optimised for Windows PCs using Internet Explorer 9 but will operate on other browsers, Apple Mac systems, tablets and smartphones. Whilst tablets and smart phones can also be used to operate STEPIMS, the system has not been optimised for small screens.

## Purpose

The purpose of this *User Guide* and supporting learning exercises are to provide Department of Housing staff with the knowledge and skills to do the following in STEPIMS:

• Search for and find cases

#### Access Levels

The two different levels of access to STEPIMS available for most Housing staff are:

- Housing Officer read access only with no ability to update records
- Housing Manager same as Housing Officer but with the ability to access reports and an upcoming ability to manage user accounts.

# **CONFIDENTIALITY OF INFORMATION**

There is no legislative right to privacy in Western Australia and the *Housing Act 1980* does not create a duty of confidentiality between the Department of Housing and a customer. The Department, however, believes that it has a corporate responsibility to maintain the privacy and confidentiality of the tenants; hence the department follows the *National Privacy Principles* administered by the Office of The Australian Information Commissioner.

On this basis, STEP clients are required to provide written consent to have their information shared. This is to assure STEP clients that their personal information is used only for the purposes of providing relevant assistance in STEPIMS.

# LOGGING ON TO STEPIMS

Access to the STEPIMS is provided by the Department of Housing. New users will need to have their manager complete the Computer Access Form which is available on iNhouse under "All Forms".

If you already have STEPIMS access but you require changes to your current user profile i.e. you have changed your position or require access to other regions then please contact the STEPIMS administrator at <a href="mailto:step@housing.wa.gov.au">step@housing.wa.gov.au</a>.

## PRODUCTION TRAINING AND TEST DATABASES

STEPIMS has three main databases which can be accessed by STEPIMS users.

- STEPIMS PRODUCTION is the live system used for real cases. Do not use this database for training and demonstration. STEPIMS PRODUCTION is accessed by typing 'stepims' into the web browser when using the Department of Housing network (including Citrix). It is also accessible externally (e.g. from iPads) by using the following link: <u>https://stepims.housing.wa.gov.au/default.aspx</u>
- 2. STEPIMS TRAINING is used for training and demonstration purposes. Do not use this database for entering real client names and details. STEPIMS Training is accessed by typing '*trainingstepims*' into the web browser when using the Department of Housing network (including Citrix). It is also accessible externally (e.g. from iPads) by using the following link: <a href="http://trainingstepims.housing.wa.gov.au">http://trainingstepims</a>
- 3. STEPIMS TEST is used for testing purposes such as testing new features that are under development. Housing staff do not need to access this database unless asked to test a new feature. Do not use this database for entering real client names and details. STEPIMS Test is accessed by typing 'teststep' into the web browser when using the Department of Housing network (including Citrix). It is also accessible externally (e.g. from iPads) by using the following link: <u>http://teststepims.housing.wa.gov.au</u>

#### Log On Screen

When you access any of the above databases externally (i.e. from your iPad), the following screen will display:

|                | in the second         |                  |                                         |                    |
|----------------|-----------------------|------------------|-----------------------------------------|--------------------|
| Security ( sho | w explanation )       |                  |                                         |                    |
| • 1            | This is a public or s | hared computer   |                                         |                    |
| • 1            | This is a private co  | nputer           |                                         |                    |
|                | computer complies     | with your organi | ou acknowledge t<br>zation's security p | nat the<br>policy. |
| Domain\user    | name:                 |                  |                                         |                    |
| Password:      |                       |                  |                                         | ľ                  |
|                |                       |                  |                                         |                    |

Select 'this is a private computer' and then enter your Department of Housing User ID and Password and click on the Log On button.

#### **Notifications Screen**

The Notifications screen will then be displayed.

If you are logging on whilst using the Dept. of Housing network you will be taken straight to the Notifications screen. This screen contains information about upcoming system maintenance and an acknowledgement and reminder screen about client confidentiality and password security.

| NOTIFICATIONS                                                                                                    |
|----------------------------------------------------------------------------------------------------|
| Important<br>Information about clients recorded in STEPIMS is confidential and is subject to the WA Freedom of Information Act 1992. Information recorded in STEPIMS may also<br>be used by the Department of Housing to monitor waiting lists, manage individual tenancies and for program evaluation and reporting purposes.<br>Do not share your password with others. Contact the Department of Housing's IT Support Line on 1300 791 022 if you need to change your password. |
| I Agree to the Above I Disagree to the Above                                                                                                    |

#### Click on the 'I Agree to the Above' button to proceed into the landing page:

| Covernment of H | of Western Australia<br>lousing TEST |                    |                        |     | UMOSSU1<br>Ursula Moss<br>Housing Officer<br>Log Out |
|-----------------|--------------------------------------|--------------------|------------------------|-----|------------------------------------------------------|
| MENU            | SUPPORT AND TENANT EDUCATIO          | N PROGRAM (STEPIMS | )                      |     |                                                      |
|                 |                                      |                    |                        |     | Search Preset                                        |
| arch            | SEARCH CASES                         |                    |                        |     |                                                      |
| d New           | Agency Case #:                       | (Wild card is *)   | Tenancy Account #:     |     |                                                      |
|                 | Case Status: All (Active Cases O     | ılγ) 💌             | Agency Case Worker:    |     |                                                      |
|                 | Client First Name:                   |                    | Client Last Name:      |     |                                                      |
|                 | AHS or Public Housing: All Providers | •                  |                        |     |                                                      |
|                 | Review Date: All                     |                    | Case Last Updated: All |     |                                                      |
|                 | or between: and                      |                    | or between:            | and |                                                      |

## Display Information – Agency, Database and User Details

In the top left area of the screen under the Menu label there is a drop down icon that allows you to choose the STEP Provider name. You will be able to view all the STEP providers but you will only be able to view cases from offices mapped against your user profile. You will need to contact the STEPIMS administrator if you need other offices mapped to your profile.

The middle area of the blue banner at the top of the screen will indicate which database you have logged into. If you are in the PRODUCTION database nothing is displayed in the banner. If you are in the TRAINING database the word TRAINING will be displayed, and if you are in the TEST database the word TEST will be displayed in the blue banner.

The top right area of the blue banner shows:

- Your Log On ID
- Your name
- Your access level
- A Log Out button

## **General Navigation**

In the top left hand corner of your screen, you will see the Menu displayed.

| Government of P                    | of <b>Western Australia</b><br>Iousing | CGEOGC1<br>Claime Geographic<br>Housing Manager |
|------------------------------------|----------------------------------------|-------------------------------------------------|
| MENU                               | SUPPORT AND TENANT EDUCATION           | N PROGRAM (STEPIMS)                             |
| Agency:<br>RUAH Community Services |                                        | 🥄 Search 🛛 Reset                                |
| 😙 Case Search                      | SEARCH CASES                           |                                                 |
| Agency Management                  | Agency Case #: (Wild                   | card is *) Tenancy Account #:                   |
| 😙 User Management                  | Case Status: All (Active Cases Only)   | Agency Case     Worker:                         |
| Reports                            | Client First Name:                     | Client Last Name:                               |

The above screen shot shows the menu if you have Housing Manager Access.

If your access level is Housing Officer you will only be able to see Case Search.

The options are:

| Menu Option       | Details                                                                                                    |
|-------------------|----------------------------------------------------------------------------------------------------|
| Case Search       | Allows the user to search for cases that meet inputted search criteria such as case status, cases managed by a specific worker etc.                                                                                                    |
|                   | and update the record (e.g. record home visits, review meetings etc.)                                                                                                    |
|                   | Users will only see cases for their allocated office.                                                                                                    |
| Agency Management | Visible to Housing Managers but only Administrators can edit details                                                                                                    |
| User Management   | Visible to Housing Managers. Currently only Administrators<br>should edit details of users and disable user accounts. Housing<br>Managers will be given procedures for updating user accounts<br>for their team members in a future update. |
| Reports           | Housing Managers will see this menu option. There are a number of reports under development which will be released at a future date.                                                                                                    |

# CASE SEARCH

## **General Navigation**

| SEARCH CASES  |                 |                                 |          |                     |     |  |
|---------------|-----------------|---------------------------------|----------|---------------------|-----|--|
| Agency        | Case #:         | (Wild card                      | 1 is *)  | Tenancy Account #:  |     |  |
| Cas           | e Status: All ( | Include Closed/Withdrawn Cases) | <b>•</b> | Agency Case Worker: |     |  |
| Client Fir    | st Name:        |                                 |          | Client Last Name:   |     |  |
| AHS or Public | Housing: All F  | Providers                       | •        |                     |     |  |
| Revi          | ew Date: All    | •                               |          | Case Last Updated:  | All |  |
| or            | between:        | and                             |          | or between:         | and |  |

The *Case Search* menu option allows you to search for cases, and from there you can then go directly from the search results area into the client details screen.

To search, you can enter details such as the client name, case worker name or tenancy account number and then click on the *Search* button in the top right hand corner of the screen.

*Hint*. The *Reset* button removes any existing search criteria so you can start again.

#### Search Results

The search results are displayed in the *Search Results* section and are listed in Case Status order (from Referrals to Waitlisted Cases to Open Cases to Closed Cases). To view a particular case, click on the 'Case #' to go to the details screen for that case.

Information on the case details screen is covered in a later section of this manual.

On the bottom blue banner, the number on the left corner of the screen indicates the page number (clickable links) if there are more than 16 records. The number on the right corner of the screen indicates the total number of cases that met the search criteria.

*Note:* Only the first 80 records will be returned, if the case you are looking for is not displayed you will need to refine your search criteria.

| SEA          | SEARCH RESULTS  |           |                         |               |       |       |                 |                       |                               |                             |
|--------------|-----------------|-----------|-------------------------|---------------|-------|-------|-----------------|-----------------------|-------------------------------|-----------------------------|
| Case #       | First Name      | Last Name | Status                  | Referral Date | Start | Date  | Exit Date       | Case Worker           | Last Updated                  | Agency                      |
| <u>B210</u>  | Gemma (Melissa) |           | Referral                | 11/10/2012    |       |       |                 |                       | 23/01/2014                    | Anglicare                   |
| B246         | Rebecca         |           | Referral                | 27/06/2013    |       |       |                 |                       | 07/02/2014                    | Anglicare                   |
| B258         | Edward          |           | Referral                | 18/10/2013    |       |       |                 |                       | 23/01/2014                    | Anglicare                   |
| AC1310       | Badz            |           | Referral                | 27/03/2014    |       |       |                 |                       | 27/03/2014                    | Anglicare                   |
| B270         | Anne-Marie      |           | Waitlist for Assessment | 29/10/2013    |       |       |                 |                       | 24/02/2014                    | Anglicare                   |
| B269         | Teana           |           | Waitlist for Assessment | 26/11/2013    |       |       |                 |                       | 24/02/2014                    | Anglicare                   |
| B267         | Paula           |           | Waitlist for Assessment | 08/01/2014    |       |       |                 |                       | 20/02/2014                    | Anglicare                   |
| B272         | Nadine          |           | Waitlist for Assessment | 20/01/2014    |       |       |                 |                       | 24/02/2014                    | Anglicare                   |
| B271         | Nicola          |           | Waitlist for Assessment | 21/01/2014    |       |       |                 |                       | 24/02/2014                    | Anglicare                   |
| B273         | Shirley         |           | Waitlist for Assessment | 10/02/2014    |       |       |                 |                       | 24/02/2014                    | Anglicare                   |
| B274         | Mervyn          |           | Waitlist for Assessment | 11/02/2014    |       |       |                 |                       | 24/02/2014                    | Anglicare                   |
| B157         | Victoria        |           | Under Assessment        | 13/12/2011    |       |       |                 |                       | 24/01/2014                    | Anglicare                   |
| B265         | Jaqueline       |           | Under Assessment        | 20/12/2013    |       |       |                 |                       | 20/02/2014                    | Anglicare                   |
| B268         | Karlie          |           | Under Assessment        | 08/01/2014    |       |       |                 |                       | 20/02/2014                    | Anglicare                   |
| A165         | Nannette        |           | Case Open               | 05/03/2010    | 26/05 | /2010 |                 |                       | 24/02/2014                    | Anglicare                   |
| K50          | Shaun           | -         | Case Open               | 21/06/2010    | 21/06 | /2010 |                 |                       | 19/02/2014                    | Anglicare                   |
| 1 <u>2</u> 3 | <u>4</u> 5      |           |                         |               |       |       |                 |                       |                               |                             |
|              |                 |           |                         |               |       | (only | 80 records disp | played, please refine | 95 re<br>your search if recor | cords found<br>d not found) |

# **CASE SCREEN**

#### Top Bar

The area under the top blue banner will look like this:

| SUPPORT AND TENANT EDUCATION PROGRAM (STEPIMS) |             |                  |        |          |  |  |  |  |
|------------------------------------------------|-------------|------------------|--------|----------|--|--|--|--|
|                                                |             | Save             | Cancel | Delete   |  |  |  |  |
| Case Status: Referral                          | Case ID: -1 | Last Updated By: | Last l | Jpdated: |  |  |  |  |

## Grey Bar

The grey bar also contains four fields:

| Field           | Details                                                         |
|-----------------|-----------------------------------------------------------------|
| Case Status     | This field shows the status of the case.                        |
| Case ID         | This is a unique number allocated to each case.                 |
| Last Updated By | This displays the name of the user who last updated the record. |
| Last Updated    | This displays the date and time the record was last saved.      |

## **Referral Details**

The STEPIMS referral page closely follows the paper based referral form used by the Department of Housing.

| There are two key differences near the top half of the screen. | There are two key | / differences n | hear the top ha | alf of the screen. |
|----------------------------------------------------------------|-------------------|-----------------|-----------------|--------------------|
|----------------------------------------------------------------|-------------------|-----------------|-----------------|--------------------|

| NEW - TENANCY CASE F | REFERRAL:                             |                      |                        |     |
|----------------------|---------------------------------------|----------------------|------------------------|-----|
| Referral Date:       | *                                     | Referral Type:       | New Tenant - Education | *   |
| Referring Officer:   | *                                     | Housing Office:      |                        | ✓ * |
| Client First Name:   | *                                     |                      |                        |     |
| Client Last Name:    | t                                     |                      |                        |     |
| Agency Case #:       |                                       | Tenant Account #:    |                        | *   |
| Aboriginality:       | v *                                   |                      |                        |     |
| CaLD:                | ✓ *                                   | CaLD Background:     |                        |     |
| Family Type:         | · · · · · · · · · · · · · · · · · · · |                      |                        |     |
| Contact Phone:       |                                       | Alt. Contact Filenet |                        |     |
| Household Details:   |                                       | ¢ ) ←                |                        |     |

The first difference is the recording of the Agency Case # against the referral. This is the case/client ID used by your STEP Provider.

The second major difference is STEPIMS uses two fields to capture household details, whereas the paper form has a 'grid' for each household member after the main tenant, with fields for gender, date of birth, Indigenous Status and CALD (cultural and linguistically diverse) status.

In STEPIMS, users record the 'Family Type' by selecting a value from the provided list:

| Family Type: |                                                                                                    |
|--------------|----------------------------------------------------------------------------------------------------|
|              | Single Person under 55 with no children<br>Single Person Aged 55+ with no children<br>Couple aged under 55 with no children<br>Couple aged 55+ with no children<br>Single person with children<br>Couple with children<br>Multiple Family Groups<br>Other family groups |

The 'Household Details' field allows users to record additional details e.g., "Jenny is a single parent with 3 children aged 16 (Pete), 12 (Chloe), and 9 (Darryn)."

## Matrix Template

The Matrix Template displays if the 'Referral Type' is 'Existing Tenant'. For Public Housing, the Matrix is not implemented as yet.

At this stage, there is not a corresponding measurement framework for referrals for housing waitlist applicants or for new tenants (prevention/education cases). These will be developed over time and implemented in STEPIMS.

# LOG – COMMENTS

At any time after the referral is saved, it is possible for the STEP Provider to log actions and record a comment against the action in the 'Log – Comments' section below the Referral Outcome Area.

| LOG - COMMENTS:                                 |                                                                                                    |        |                                |
|-------------------------------------------------|----------------------------------------------------------------------------------------------------|--------|--------------------------------|
| Joint Visit 21-11-2013                          | couch watching cricket, did not get up. Bthrm, kitchen &<br>laundry need more cleaning. Animals to be microchipped, | -<br>- | 22-02-14 16:57:45 - Chris      |
| Phone Contact  25-11-2013                       | To M appointment Thursday 3pm.                                                                                      | *<br>* | 22-02-14 17:00:45 - Chris      |
| Phone Contact - Missed    27-11-2013            | Message from M to please ring.                                                                                      | -      | 22-02-14 17:01:32 - Chris      |
| Phone Contact 28-11-2013                        | From M, apt now Friday 1pm.                                                                                         | -      | 22-02-14 17:03:03 - Chris      |
| Phone Contact - Missed 29-11-2013               | 9:45am message from M asking if STEP would come Mon<br>first thing as she needs more time to have everything done.  | *      | 22-02-14 17:04:52 - Chris ***  |
| Phone Contact                                   | Text to M stating will see M Thursday with HSO.                                                                     | -<br>- | 22-02-14 17:09:29 - Chris I    |
| Phone Contact - Missed  29-11-2013              | Advised by reception M rang again.                                                                                  | -      | 22-02-14 17:12:46 - Chris 💌    |
| Phone Contact - Missed    O3-12-2013            | Message from M left yesterday to please ring.                                                                       | -      | 22-02-14 17:14:00 - Chris ** 💌 |
| * Add New         1 2 3 4         50 of 152 log | s displayed (only 50 logs displayed per page)                                                                       |        | Þ                              |

Note: a limited number of Logs can be seen at a time – to view other logs use the scroll bar on the right or click on the page numbers on the bottom left as highlighted in the screenshot.

The types of actions that can be logged are:

| Option                         | Details                                                                                                    |
|--------------------------------|----------------------------------------------------------------------------------------------------|
| Referral                       | Actions in the Referral phase that do not involve direct contact with the client. E.g. phone calls to the Department of Housing to clarify information in the referral.                                                    |
| Referral - Not<br>Accepted     | Actions related to the decision not to accept a referral, such as phone calls or meetings with the Department of Housing.                                                                                                  |
| Phone Contact                  | Phone contact with the client. Phone calls to other parties should be captured either under other Action types (such as Referral or General).                                                                              |
| Phone Contact -<br>Missed      | An unsuccessful attempt to contact the client by phone.                                                                                                    |
| Home Visit                     | A visit to the client's home where the client was present.                                                                                                    |
| Home Visit -<br>Missed         | A visit to the client's home where they were not present. Record in the free text field if it was a planned or unplanned visit.                                                                                            |
| Office Appointment             | Where the client has come to see the worker for an office session.                                                                                                    |
| Office Appointment<br>- Missed | Where the client missed a scheduled office appointment. Record in<br>the free text field if the client made contact advising they were unable<br>to make the appointment.                                                  |
| Joint Visit                    | This option is used when taking the client to another agency e.g.<br>Centrelink; Financial Counsellor or when another officer is<br>accompanying the case worker                                                           |
| Joint Visit - Missed           | This option is used to record when the client did not attend the joint visit                                                                                                    |
| Assessment                     | Actions in the Referral phase that do not involve direct contact with<br>the client. E.g. phone calls to the Department of Housing to clarify<br>information in the referral, or to ascertain alternative contact numbers. |
| Matrix Review                  | DO NOT USE – a comments field is available in the Review area.                                                                                                    |
| Closure                        | For actions leading up to the closure of the case that do not involve<br>direct contact with the client, e.g. phone calls/case discussions with<br>the Department of Housing.                                              |
| General                        | All other actions.                                                                                                    |

# **REFERRAL OUTCOME**

The last part of the referral section of the screen is the Referral Outcome area:

| Referral Outcome Date:        |                  |
|-------------------------------|------------------|
| Referral Outcome:             | <br>$\checkmark$ |
| Referral Outcome<br>Comments: | < >              |

This is where the outcome of the Referral is recorded. The 'Referral Outcome' field has a list of values:

| Referral Outcome                        | Details                                                                                                    |
|-----------------------------------------|----------------------------------------------------------------------------------------------------|
| Accepted for<br>Assessment              | Where the STEP Provider has decided to progress onto meeting with<br>the client to explain STEP further and move towards developing an<br>action plan.                                                                |
| NOT Accepted                            | Where the STEP Provider has decided in conjunction with the Department of Housing that the referral will not be accepted (e.g. if the client has a familial relationship with the only STEP worker in a remote area). |
| Waitlist for<br>Assessment              | Where the STEP Provider has decided to place the referral on a waiting list for Assessment.                                                                                                    |
| Withdrew by<br>Client                   | Where client advises the Department of Housing that they no longer<br>want the STEP referral to proceed (before the STEP Provider has<br>reviewed the Referral and made a decision).                                  |
| Withdrew by<br>Department of<br>Housing | Where the Department of Housing withdraws the referral before the STEP provider has reviewed the referral and made a decision (e.g. if the Department advises the tenant has abandoned the property)                  |

The 'Referral Outcome Comments' field is a long free text field for the Agency to record the reason why a referral was not accepted, or any particular notes of interest relating to the referral, e.g. 'Accepted for Assessment which is expected to commence within seven days.'

# **PROGRAM - ASSESSMENT:**

The purpose of the Program Assessment section is to record whether the case has been accepted or not following contact between the STEP provider and the client. See the screenshot below (note, the MATRIX GOALS are only present if the referral type is for an existing tenant):

| PROGRAM - ASSESSMENT:     |              |              |
|---------------------------|--------------|--------------|
| Initial Assessment Dates: |              |              |
| Assessment Outcome:       |              | $\checkmark$ |
|                           | MATRIX GOALS |              |
| RENT                      |              |              |
| GOING AWAY                | <b>~</b>     |              |
| HOME                      | ✓            |              |
| YARD                      | <b>v</b>     |              |
| TENANT AND HOUSEHOLD      | <b></b>      |              |
| VISITORS                  |              |              |
|                           |              |              |
|                           | ~            |              |
| Assessment Comments:      | ~            |              |
|                           |              |              |
|                           |              |              |

The possible assessment outcomes are:

| Code                                                                  | Definition                                                                                                    |
|-----------------------------------------------------------------------|----------------------------------------------------------------------------------------------------|
| Case Accepted - Waitlisted                                            | The STEP provider and client have agreed to work together, but there is a waiting list.                                                                                                    |
| Case Accepted - Open                                                  | The STEP provider and client have agreed to work<br>together and will be commencing the program in the<br>near future.                                                                     |
| Client Not Amenable – Did not wish to participate in assessment       | The STEP provider met with the client, but they did not want to participate in the program.                                                                                                |
| Client Not Amenable – Declined to meet                                | The STEP Provider was unable to meet with the client.                                                                                                    |
| Client Not Amenable – Changed mind                                    | The client has changed their mind about participating in STEP.                                                                                                    |
| Case Not Accepted – Agency<br>unable to assist – needs too<br>complex | Where the issues are beyond the scope of STEP.<br>Providers should discuss the case with the<br>Department of Housing prior to discuss alternative<br>options before making this decision. |
| Case Not Accepted – Negative<br>prior history with STEP Provider      | Where the Provider has previously worked with the client and there are reasons why accepting the case would be problematic.                                                                |
| Case Not Accepted –<br>Safety/Violence                                | The Agency did not accept the case due to safety/violence concerns. Providers should contact the Department of Housing to discuss alternative options, prior to making this decision.      |
| Assessment Not Required –<br>Vacated prior to assessment              | The client has vacated the property prior to agreeing to commence STEP with the Provider.                                                                                                  |
| Assessment Not Required –<br>Referred to another agency               | The client has been referred to another agency – this could be for a number of reasons such as the client requiring specialised services.                                                  |

If the outcome is 'Case Accepted – Open' and the referral is for an existing tenant, the Matrix Goals should also be recorded (Note: AHS tenants only at this stage).

| Upon saving the Assessment ( | Outcome as 'Case | Accepted - Open', | the screen | will refresh |
|------------------------------|------------------|-------------------|------------|--------------|
| to show the following:       |                  |                   |            |              |

| PROGRAM - ACCEPTED:                                                                        |                                           |
|--------------------------------------------------------------------------------------------|-------------------------------------------|
| Agency Case Worker:<br>Program Accepted Date:<br>Program Start Date:<br>First Review Date: |                                           |
| Decision Date: Expected Weeks<br>in Program: Expected End Date:                            | Outcome/Reason Notes: History of Changes: |

Definitions for the first four fields:

| Field                 | Details                                                                                                    |
|-----------------------|----------------------------------------------------------------------------------------------------|
| Agency Case Worker    | Name of the STEP worker assigned to work with the client.                                                                                                    |
| Program Accepted Date | Date client is accepted onto STEP – (note this field currently duplicates the function of the 'Initial Assessment Date' and its usage will be reviewed in a future release). |
| Program Start Date    | Date client commences on STEP. This is usually the same day as the 'Program Accepted Date'.                                                                                  |
| First Review Date     | Date when the Action Plan (and Matrix) will be formally reviewed with the client. Suggested timeframe is six weeks.                                                          |

# Program Length

The STEP Provider may record the expected length of the program; the screen will show the expected end date.

| PROGRAM                                                                                                    | - ACCEPTEI                       | D:                    |             |               |   |                                      |
|----------------------------------------------------------------------------------------------------|----------------------------------|-----------------------|-------------|---------------|---|--------------------------------------|
|                                                                                                    |                                  | Agency Ca             | se Worker:  |               |   |                                      |
|                                                                                                    |                                  | Program Acce          | epted Date: | 10-02-2014    |   | -                                    |
|                                                                                                    |                                  | Program               | Start Date: | 10-02-2014    | ] |                                      |
| First Review Date:                                                                                                    |                                  |                       | 10-02-2014  | ]             |   |                                      |
|                                                                                                    |                                  |                       |             |               |   |                                      |
| Decision<br>Date:                                                                                                    | Expected<br>Weeks<br>in Program: | Expected End<br>Date: | Outcome/I   | Reason Notes: |   | History of Changes:                  |
| 09-02-2014                                                                                                    | 12                               | 05-05-2014            | Program r   | eviewed       |   | 27-03-14 14:50:46 - Claire Geoghegan |
| The second second secon |                                  |                       |             |               |   |                                      |

#### Definitions:

| Field                        | Details                                                                                                    |
|------------------------------|----------------------------------------------------------------------------------------------------|
| Decision Date                | Date the expected program length was determined. The first<br>entry is likely to be the same date as the date you recorded<br>for the 'Program Accepted Date' field. |
| Expected Weeks in<br>Program | Number of weeks the client has agreed to be on STEP.                                                                                                    |
| Expected End Date            | This is generated automatically based on the information recorded in the first two fields.                                                                           |
| Outcome/Reason Notes         | Details about the length of involvement.                                                                                                    |
| History of Changes           | Use this drop down to show any changes to the row of information.                                                                                                    |

# **PROGRAM – REVIEW:**

This section appears for existing tenant referrals only, and is used to capture progress of the tenant at key points of the support program. For a new case, the field will initially be blank:

| PROGRAM - REVIEW:                                    |                              | 🔁 Add Review |
|------------------------------------------------------|------------------------------|--------------|
| Review History:<br>Review Date:<br>Next Review Date: | (i.e. listed by Review Date) |              |
|                                                      | MATRIX:                      | GOAL:        |
| Total Score:<br>Review Comments:                     |                              | D            |

When the Matrix Review has been completed the STEP Provider will input current Matrix score results and also assign goals.

| PROGRAM - REVIEW:                                    |                                         |              | 🔁 Add Review |
|------------------------------------------------------|-----------------------------------------|--------------|--------------|
| Review History:<br>Review Date:<br>Next Review Date: | New Matrix (i.e. listed by Review Date) |              |              |
|                                                      | MATRIX:                                 | GOAL:        |              |
| RENT                                                 | 4 I SHOULD TALK TO MY HOUSING OFFICE    | 5 I AM GREAT | - 3          |
| GOING AWAY                                           | 4 I SHOULD TALK TO MY HOUSING OFFICE    | 5 I AM GREAT | ▼ 😮          |
| HOME                                                 | 4 I SHOULD TALK TO MY HOUSING OFFICEF   | 5 I AM GREAT | ▼ 🔇          |
| YARD                                                 | 4 I SHOULD TALK TO MY HOUSING OFFICEF   | 5 I AM GREAT | ▼ 🔇          |
| TENANT AND<br>HOUSEHOLD                              | 4 I SHOULD TALK TO MY HOUSING OFFICE    | 5 I AM GREAT | ▼ 📀          |
| VISITORS                                             | 4 I SHOULD TALK TO MY HOUSING OFFICEF   | 5 I AM GREAT | <b>▼</b> 🔇   |
| Total Score:                                         | 24                                      | 30           |              |
| Review Comments:                                     |                                         | ~            |              |

| Definitions:     |                                                                                                    |
|------------------|----------------------------------------------------------------------------------------------------|
| Field            | Details                                                                                                    |
| Review History   | Used to view previously recorded instances of reviewing the tenant's progress.                                                                                            |
| Review Date      | Date the Review was reapplied. The first time should line up roughly with the 'First Review Date' recorded when the case was commenced.                                   |
| Next Review Date | Date the Review will be reviewed again with the tenant (e.g. in six weeks).                                                                                               |
| Matrix           | Record of scores for the last Review will display.                                                                                                    |
| Goals            | The previously set goals are displayed. Goals that have been met will have a green tick a next to them. Goals that have not been met will have a red tick a next to them. |
| Total Score      | The Review score and target Goal scores.                                                                                                    |
| Review Comments  | Free text field to record any additional information.                                                                                                    |

# PROGRAM – EXIT:

Clients may exit the program at any time and for various reasons. Not all of them may complete the program.

| PROGRAM - EXIT:  |   |
|------------------|---|
| Exit Date:       |   |
| Exit Reason:     | ✓ |
| Program Outcome: | ✓ |
| Exit Comments:   |   |
|                  |   |

#### Definitions

| Field           | Details                                                                                                    |
|-----------------|----------------------------------------------------------------------------------------------------|
| Exit Date       | Date case is exited                                                                                                    |
| Exit Reason     | Reason STEP is no longer involved. See next table for a list of the codes.                                                                                  |
| Program Outcome | <ul> <li>Four options are available:</li> <li>Successful</li> <li>Partially Successful</li> <li>Not Successful</li> <li>Early or Unexpected Exit</li> </ul> |
| Exit Comments   | Free text field to record any additional information.                                                                                                    |

#### Options for Exit Reasons include:

- Completed Program
- Not Engaging
- Non-Compliant
- Tenant Withdrew
- Evicted
- Transferred to Another Reason
- Vacated
- Deceased

- Hospitalised
- Incarcerated
- Medical
- Referred to Alternative Program/Agency
- STEP Provider Withdrew Support
- Safety Concerns by STEP Provider
- Dept. of Housing Withdrew Referral
- No Other Appropriate Support in the Area